# Artikel schreiben und bearbeiten für www.hilgermissen.de

Wenn ihr auf <u>www.hilgermissen.de</u> selbst Textbeiträge zu Veranstaltungen, Ereignissen und sonstigen berichtenswerten Neuigkeiten aus der Gemeinde Hilgermissen oder der näheren Umgebung einstellen möchtet, geht das so:

### 1. Anmelden

- 1. Ihr navigiert im Browser zu <u>www.hilgermissen.de</u>.
- 2. Ihr klickt unter Benutzeranmeldung auf Registrieren.

| Fotogalerien                                                          |                                                                                                    |
|-----------------------------------------------------------------------|----------------------------------------------------------------------------------------------------|
| Impressionen     Eure Bilder                                          | Magelsens neue K<br>aus Hoya                                                                                                    |
| <ul> <li>e Fotografenporträts</li> <li>e Historische Fotos</li> </ul> | Geschrieben von: SV Ma<br>Sonntag, 07. Juni 2009 u                                                                                                    |
| Benutzeranmeldung<br>Benutzername<br>Passwort                         | So unser Königssch<br>kommt das Ergebnis<br>Nach mehrmaligem<br>schließlich Hannelo<br>regiert die Magelsen<br>Als Vize-König kom<br>behaupten, der de<br>habe seit 20 Jahre |
| Angemeldet bleiben 🕅<br>Anmeldung                                     | nun die Scheibe ans<br>Zuletzt aktualisiert am Mi                                                                                                    |
| Passwort vergessen?<br>Benutsense vergessen?<br>Registrieren          | Kurs: Antike Glasp<br>Geschrieben von: Friede<br>Dienstag, 12. Mai 2009 ur                                                                                                   |
| Seite abonnieren                                                      | Glas, diesen faszini<br>seit über 5000<br>schmückte man s<br>Männer, Frauen, Ki<br>Wohlstand.                                                                                |

- 3. Ihr macht die geforderten Angaben zu Name, Benutzername, E-Mail-Adresse und Passwort und klickt erneut auf **Registrieren**.
- 4. Ihr erhaltet eine vom Website-System automatisch generierte E-Mail. Klickt auf den darin enthaltenen Aktivierungslink oder gebt ihn per Kopieren/Einfügen in den Browser ein.
- 5. Jetzt habt ihr zunächst nur den Status "Registrierter Benutzer" und könnt zum Beispiel im Forum mit diesem Benutzernamen und diesem Passwort Artikel posten. Wenn ihr allerdings auch im Nachrichtenbereich oder den sonstigen Rubriken schreiben möchtet, müssen wir euch noch den Status "Autor" zuweisen. Schickt daher bitte eine kurze E-Mail an <u>info@hilgermissen.de</u> und teilt uns mit, dass ihr Autor werden möchtet (und wofür bzw. für welchen Verein/welche Gruppe).

## 2. Artikel einreichen

- 1. Ihr navigiert im Browser zu www.hilgermissen.de.
- 2. Ihr gebt unter Benutzeranmeldung Euren Benutzernamen und Euer Passwort ein und klickt auf Anmeldung.

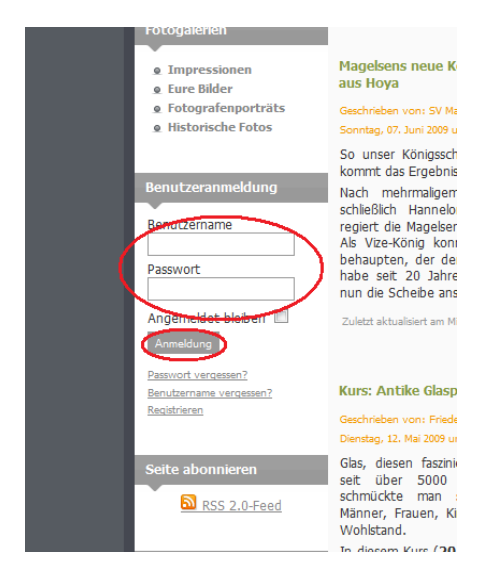

3. Ein neuer Bereich wird geöffnet, das Benutzermenü. Hier könnt ihr eure Benutzerdaten oder euer Passwort ändern bzw. unter **Autor Aufgaben** einen Artikel einreichen.

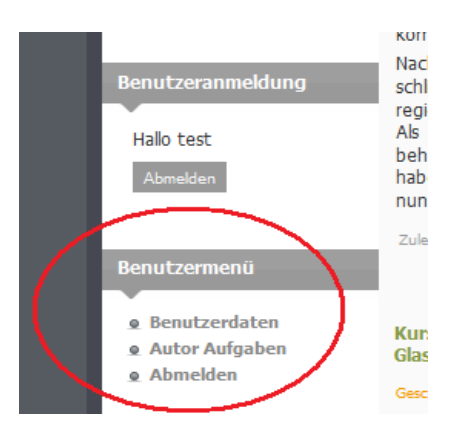

4. Wenn Ihr auf Autor Aufgaben klickt, wird folgendes Menü geöffnet:

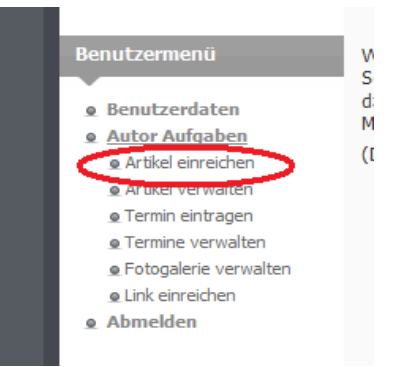

5. Klickt dort auf Artikel einreichen. Das Formular für die Einreichung von Artikeln wird geöffnet:

| a                                                               |                                                                                                    |                     |
|-----------------------------------------------------------------|----------------------------------------------------------------------------------------------------|---------------------|
| Zuruck zum Portai                                               | Einen Beitrag einreichen                                                                                                    |                     |
| Startseite                                                      | Editor (1)                                                                                                    |                     |
|                                                                 |                                                                                                    |                     |
| Poputzorappoldupa                                               | Titel: De Bello Gallico                                                                                                    | Speichern Abbrechen |
| benutzerannieloung                                              |                                                                                                    |                     |
| Hallo test                                                      | I Schriftart ▼ Schriftgröße ▼ Styles ▼ APC ■ Ξ = Format ▼                                                                                                    |                     |
| Abmelden                                                        | B ℤ Щ ▲・型・掌 掌 ፇ ♡ Ξ Ξ Ѩ ‰ Ҳ ℡ & √֎ @ Ω                                                                                                    |                     |
|                                                                 | /* * 🙂 🖻 🗳 🖆 🗇 🗇 🖬 🗇 🖓 😓 [%, 🖓 🎽 💷 🚑 — 🛄                                                                                                    | ~                   |
|                                                                 | 🕺 🖞 🚿 X, X <sup>*</sup> 📿 🕂 🔃 ¶ 659 866 645 🛧 🗛 😭 🖩 🔫 🎔 - 🍕 🖃 🔭                                                                                                    |                     |
| Benutzermenü                                                    | Gallia est omnis divisa in partes tres, quarum unam incolunt Belgae, aliam Aquitani, tertiam 🔺                                                                                            | $\mathbf{O}$        |
| e Reputrendaton                                                 | qui ipsorum lingua Celtae, nostra Galli appellantur. Hi omnes lingua, institutis, legibus inter<br>se differunt. Gallos ab Aquitanis Garunna flumen, a Belgis Matrona et Seguana dividit. |                     |
| Autor Aufgaben                                                  | Horum omnium fortissimi sunt Belgae, propterea quod a cultu atque humanitate provinciae 🗧                                                                                                 |                     |
| Artikel einreichen                                              | longissime absunt, minimeque ad eos mercatores saepe commeant atque ea quae ad<br>effeminandos animos pertipent, important, proximique sunt Germanis, qui trans Rhenum                    |                     |
| Artikel verwalten                                               | incolunt, quibuscum continenter bellum gerunt. Qua de causa Helvetii quoque reliquos                                                                                                    |                     |
| <ul> <li>Termin eintragen</li> <li>Termine verwalten</li> </ul> | Gallos virtute praecedunt, quod fere cotidianis proeliis cum Germanis contendunt, cum aut                                                                                                 |                     |
| <ul> <li>Fotogalerie verwalten</li> </ul>                       | Gallos obtinere dictum est. initium capit a flumine Rhodano, continetur Garumna flumine.                                                                                                  |                     |
|                                                                 | Pfad:                                                                                                    |                     |
| Abmelden     A                                                  | Bild<br>Seitenumbruch                                                                                                    |                     |
|                                                                 | (4)                                                                                                    |                     |
| Impressum                                                       | Weiterlesen                                                                                                    |                     |
| ~                                                               | Freigeben                                                                                                    |                     |
|                                                                 | Hugosti                                                                                                    |                     |
| /                                                               | Bereich: Nachrichten -                                                                                                    |                     |
| 1                                                               | Kategorie: Politk                                                                                                    |                     |
| Designed by:                                                    | Auf Startseite                                                                                                    |                     |
|                                                                 | anzeigen: Nein 🔍 Ja                                                                                                    |                     |
|                                                                 | Autor-Alias: Julius Caesar                                                                                                    |                     |
|                                                                 | Veröffentlichung 2009-07-20 09:27:53                                                                                                    |                     |
|                                                                 | Fraight boundar:                                                                                                    |                     |
| G                                                               |                                                                                                    |                     |
| (°)                                                             | Registriert                                                                                                    |                     |
|                                                                 | Admins 👻                                                                                                    |                     |

Die Formatierungselemente in der Menüleiste dürften sich mehr oder weniger von selbst erklären, wichtig sind folgende Punkte:

- (1) Der Titel sollte nicht zu lang sein (also nicht *Schützenverein auch dieses Jahr wieder zufrieden mit dem Verlauf des diesjährigen Schützenfests*, sondern *Schützenverein: Das war wieder super!* oder dergleichen)
- (2) Links zu anderen Seiten gibt man ein, indem man den entsprechenden Text markiert und auf das Kettensymbol klickt. Ein Bearbeitungsfenster wird geöffnet, in dem ihr die URL eingeben könnt.
- (3) Mit dieser Schaltfläche fügt man ein Weiterlesen-Element ein. Dies ist insbesondere dann praktisch, wenn der Artikel etwas länger ist, aber auf der Startseite angezeigt werden soll, da er ansonsten die anderen Artikel "erschlägt". Klickt einfach nach dem ersten Absatz auf diese Schaltfläche (ist aber alles halb so wild, wir überprüfen den Artikel ja ohnehin vor der Veröffentlichung).
- (4) Vergesst nicht, Bereich und Kategorie anzugeben. In der Regel dürfte es um den Bereich Nachrichten und die Kategorie Veranstaltungen gehen. Außerdem kann man wählen, ob der Artikel auf der Startseite erscheinen soll oder nicht: Auf alle Arten von Nachrichten dürfte das normalerweise zutreffen, nicht auf die Startseite gehören die Themen mit Hintergrundcharakter (also die Vereinsporträts oder Artikel zu

Geschichte/Natur usw.).

- (5) Falls euer Benutzername "Heini65" oder "TheBigBoss" lauten sollte, habt ihr hier nochmal die Gelegenheit, euren richtigen Namen anzugeben, unter dem der Artikel dann veröffentlicht wird (könnte z. B. auch der Name des Vereins sein, für den ihr Artikel einreicht).
- (6) Bei Veranstaltungen wäre es noch ganz nett, wenn ihr bei Freigabe beenden das Datum unmittelbar nach dem Termin angebt, damit der Artikel automatisch nach Erfüllung seines Zwecks wieder von der Startseite verschwindet. Auf diese Weise können wir vermeiden, dass sich auf der Startseite lauter Artikel tummeln, die nicht mehr aktuell sind.

Wie ihr euch schon denken könnt, kann man durch einen Klick auf Bild eine Grafik einfügen:

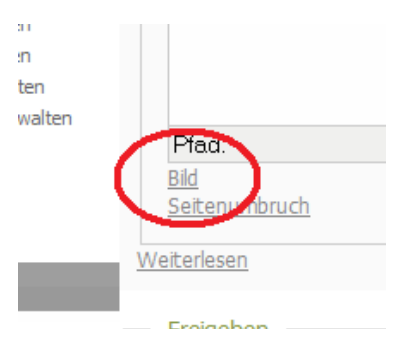

Wenn ihr darauf klickt, öffnet sich das Dialogfeld für das Einfügen von Bildern:

| Verzeichnis /                |      | + Hoch |                | Einfü                                                                       | gen Abbreche  | n    |
|------------------------------|------|--------|----------------|-----------------------------------------------------------------------------|---------------|------|
|                              | 0    |        |                | Antonia Maria<br>Antonia Maria<br>Maria Maria<br>Maria Maria<br>Maria Maria |               | E    |
| artike                       | food | fruit  | terminkalender | articles.jpg                                                                | auwald_hings  | te i |
| 105 1 M                      |      |        | ( 10 C         | С                                                                           | 0             | Ŧ    |
| •                            |      |        |                |                                                                             |               |      |
| Bild-URL                     |      |        |                | Ausrichtung                                                                 | Nicht gesetzt | •    |
| Bildbeschreibun<br>Bildtitel | Ig   |        |                | Bildunterschrif                                                             | t 🔳           |      |

Ganz unten in diesem Fenster (ihr müsst den rechten Bildlaufbalken nach unten verschieben) gibt es einen Bereich **Upload**, in dem ihr Bilder aus eurem eigenen Computer hochladen könnt:

|    |                             |    | ш            |                |                  |               |   |
|----|-----------------------------|----|--------------|----------------|------------------|---------------|---|
|    | Bild-URL<br>Bildbeschreibur | ng |              |                | Ausrichtung      | Nicht gesetzt | • |
| Ε. | Bildtitel                   |    |              |                | Bildunterschrift |               |   |
|    | Upload                      |    | Durchsuchen_ | Upload starten |                  |               |   |
| 4  |                             |    |              | III            |                  |               | Þ |
|    |                             |    |              |                |                  |               |   |

Ein Klick auf **Durchsuchen** öffnet in der Regel den Ordner **Download**, **Eigene Bilder** oder dergleichen auf eurem Computer, je nach verwendeten Betriebssystem. Probiert das einfach aus, dann wisst ihr, wo ihr die Bilder vorher am besten speichert.

Jetzt könnt ihr ein Bild auswählen und auf Upload starten klicken.

**Achtung**: Bitte das Bild vor dem Upload möglichst verkleinern (bis ca. 400-500 Pixel Breite bzw. Höhe ist okay) und <u>nur eigene Bilder nehmen</u>, damit wir keine Probleme mit dem Urheberrecht bekommen!!! Wenn ihr die anderen Benutzer auf ein Bild aufmerksam machen möchtet, dass ihr irgendwo im Internet gefunden habt, setzt bitte einen Link darauf und kopiert das Bild nicht in die Hilgermissen-Website.

Nach beendetem Upload wird das Bild jetzt im <u>oberen</u> Bereich des Bild-Editors neben den anderen Bildern angezeigt. Dort wählt ihr es aus, wählt die Ausrichtung aus (rechts oder links im Text) und klickt auf **Einfügen** – fertig. Wenn das Bild im Formular für die Einreichung von Artikeln angezeigt wird, könnt ihr auch noch daran zerren und ziehen (an den Eckpunkten oder den Seiten), um die angezeigte Größe zu ändern.

- 6. Wenn der Artikel fertig ist, klickt ihr einfach auf Speichern, und das war's.
- 7. Nachdem der Artikel gespeichert wurde, kommt ihr auf die Startseite zurück, von wo aus ihr euch mit einem Klick auf **Abmelden** (dort, wo vorher die Anmeldungsfelder waren) verabschieden könnt.
- 8. Wir erhalten jetzt automatisch eine E-Mail, gucken nochmal kurz drüber und schalten den Artikel dann frei.

### 3. Vorhandenen Artikel bearbeiten

So könnt ihr Änderungen an bereits veröffentlichten Artikeln vornehmen:

- 1. Unter Autor Aufgaben auf Artikel verwalten klicken.
- 2. Eine Liste mit euren bisherigen Beiträgen wird angezeigt:

|                                   |                         |                      | A             | A Part                          | -                                         |  |
|-----------------------------------|-------------------------|----------------------|---------------|---------------------------------|-------------------------------------------|--|
|                                   | an an                   |                      |               | and a                           | Crass                                     |  |
| Suchen/Filter: Suchen Alle zeigen |                         |                      |               |                                 |                                           |  |
| Titel                             | Erstellt                | Veröffent-<br>licht? | Autor         | Bereich/<br>Kategorie           | Bearbeiten                                |  |
| <u>De Bello Gallico</u>           | 2009-07-20 09:07:44     | Nein                 | Julius Caesar | Nachrichten/<br>Veranstaltungen | Ansicht/Vorscha<br>Bearbeiten<br>Löschen  |  |
| <u>Blah</u>                       | 2009-07-13 05:46:20     | Nein                 |               | Nachrichten/<br>Veranstaltungen | Ansicht/Vorschar<br>Bearbeiten<br>Löschen |  |
| Magelser Kirche wieder wie        | neu 2009-04-30 14:06:55 | Nein                 | Kirche        | Gemeindeleben/<br>Kirchliches   | Ansicht/Vorscha<br>Bearbeiten             |  |

3. Zum Bearbeiten einfach rechts neben dem gewünschten Artikel auf **Bearbeiten** klicken.

Man kann auch auf den Artikel selbst oder auf **Ansicht/Vorschau** klicken, dann wird eine Vorschau geöffnet, in der man auf ein Bleistiftsymbol klicken kann, um den Artikel zu bearbeiten.

![](_page_5_Picture_7.jpeg)

4. Das oben beschriebene Bearbeitungsformular wird geöffnet, alles weitere wie dort.

**Achtung**: Wenn der Autor **Speichern** gedrückt hat und noch kein Admin den Artikel freigeschaltet hat, befindet sich unter **Autor Aufgaben** -> **Artikel verwalten** die <u>einzige</u> Möglichkeit für den Autor, seinen gerade geschriebenen Artikel weiter zu bearbeiten bzw. eine <u>echte</u> Vorschau seines Artikels zu sehen und dann noch ggf. Korrekturen bzw. Ergänzungen vorzunehmen.

# 4. Zusammenfassung

Hier nochmal die vorstehend beschriebenen Schritte in übersichtlicher Kurzform:

- 1. Anmelden
- 2. Artikel verfassen
- 3. Auf Speichern klicken
- Am besten jedes mal unter Autor Aufgaben -> Artikel verwalten den Artikel mit der Vorschau kontrollieren: Rechtschreibung, Textfluss, Bilder, Bildbreiten und ggf. dann gleich korrigieren/ergänzen mit dem "Bleistiftsymbol".
- (Falls Änderungen vorgenommen wurde, wieder auf Speichern klicken und wieder unter Autor Aufgaben -> Artikel verwalten den Artikel mit der Vorschau kontrollieren usw...)
- 6. Fertig
- 7. Abmelden
- 8. Warten, bis ein Admin den Artikel für die Öffentlichkeit freischaltet.
- 9. (Falls Admin schläft, per E-Mail beschweren... )

### 5. Kopieren und Einfügen von Text aus Word, OpenOffice usw.

Es dürfte öfter mal vorkommen, dass man einen Artikel in einer anderen Anwendung, wie z.B. *MS Word* oder *OpenOffice Writer*, schreibt (z. B. weil man eine Veranstaltungsankündigung auch per Handzettel verteilen oder anderweitig publizieren möchte) und dann einfach mit **Strg+C** und **Strg+V** in das Textformular eingibt. Das ist leider etwas problematisch, weil hierdurch auch die ganze Formatierung des Texts, also Schriftart, Ausrichtung, Absatzeinzüge usw. mitkopiert wird und der Artikel dann nicht mehr dem einheitlichen Erscheinungsbild unserer Website entspricht. Um diese einheitliche Gestaltung (linksbündiger Text, keine Einzüge, einheitliche Schriftart/-größe usw.) zu gewährleisten, bitte folgenden Trick anwenden:

- Den kopierten Text per Strg+V zunächst in einen <u>einfachen Texteditor</u> einfügen. Unter Windows ist das in der Regel das Programm "Notepad", das man mit Programme > Zubehör > Editor öffnet. Bei diesem Einfügevorgang gehen automatisch sämtliche Formatierungen verloren.
- 2. Den im Texteditor eingefügten Text mit Strg+A markieren und mit Strg+C kopieren.
- 3. Diesen kopierten Text nun per Strg+V in das Artikelformular der Hilgermissen-Website einfügen.
- 4. Die Funktionen des Website-Editors nutzen, um gewünschte Formatierungen zu setzen.

### 6. Urheberrecht

Bitte alle Zitate kenntlich machen und ausschließlich Bilder verwenden, bei denen es keine Probleme mit dem Urheberrecht gibt. Insbesondere bei Bildern deutscher Herkunft müssen wir äußerst vorsichtig sein, da es hier in Deutschland einen Haufen Anwälte gibt, die hauptsächlich vom Abmahnen leben, und dafür mitunter recht hohe Beträge fällig werden können.

Näheres siehe die Nutzungsbedingungen (unter "Impressum").

### 7. Mehr zu Joomla

Die Hilgermissen-Website baut auf einem "Content Management System" namens "Joomla" auf. Wer mehr darüber wissen möchte, findet unter <u>http://joomla.cocoate.com/joomla-15</u> ausführliche Informationen.